## ■ソフトウェアの確認方法

| No | 操作方法                                                                                                    | 画面イメージ                                                                                                    |
|----|----------------------------------------------------------------------------------------------------|----------------------------------------------------------------------------------------------------|
| 1  | リモコンの「ホーム」ボタンで、<br>Android TVホーム画面表示し、<br>十字キーの上ボタンにて最上<br>部まで移動し、十字キーの右<br>ボタンにて右端まで移動しま<br>す。<br>そして「設定」を押下します。                                                                       | <b>()</b><br>設定                                                                                                    |
| 2  | 設定画面が表示されたら、<br>十字キーにて下に移動し、<br>「端末情報」を押下します。                                                                                                    | <ul> <li>ストレージとリセット</li> <li>・・     <li>・・     <li>・     <li>・・     <li>・・     <li>・・     <li>・・     <li>・・     </li> <li>・・     </li> <li>・・      </li> <li>・・      </li> <li>・・     </li> <li>・・     </li> <li>・・     </li> <li>・・     </li> <li>・・     </li> <li>・・     </li> <li>・・     </li> <li>・・     </li> <li>・・     </li> <li>・・     </li> <li>・・     </li> <li>・・     </li> <li>・・     </li> <li>・・     </li> <li>・・     </li> </li> </li> <!--</td--></li></li></li></li></li></li></li></li></li></li></li></li></li></li></li></li></li></li></li></li></li></li></li></li></li></li></li></li></li></li></li></li></li></li></li></li></li></li></li></li></li></li></li></li></li></ul> |
| 3  | <ul> <li>■本体ソフトウェアの確認<br/>UIビルドに表示されるバージョン情報を確認します。</li> <li>● "2.1.4.11"より大きい場合</li> <li>⇒ 最新のソフトウェア</li> <li>● "2.1.4.9.1"のように<br/>小さい場合</li> <li>⇒ 旧バージョンのため<br/>更新が必要です。</li> </ul> | ビルド<br>OTT1.180712.001<br>UIビルド<br>2.1.4.11<br>STB-ID<br>420000000004                                                                                                    |